## REMINDER: Emailed to a group account. Do NOT reply using the email group account.

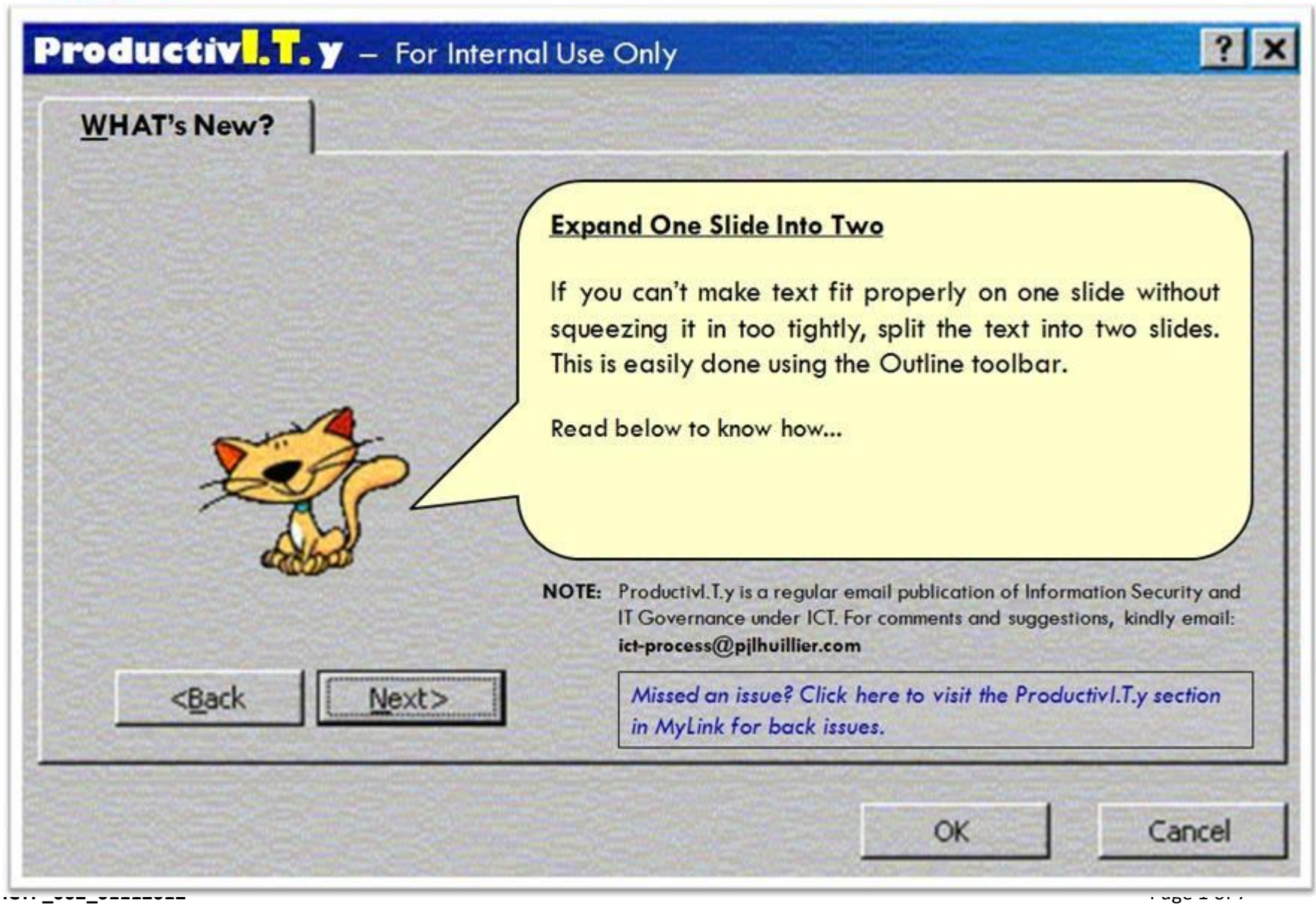

ProductivI.T.y tip 73\_(PowerPoint): Expand One Slide Into Two\_01112012

## Expand One Slide Into Two

1. Click the *Outline* pane tab (located on the left side of the PowerPoint window).

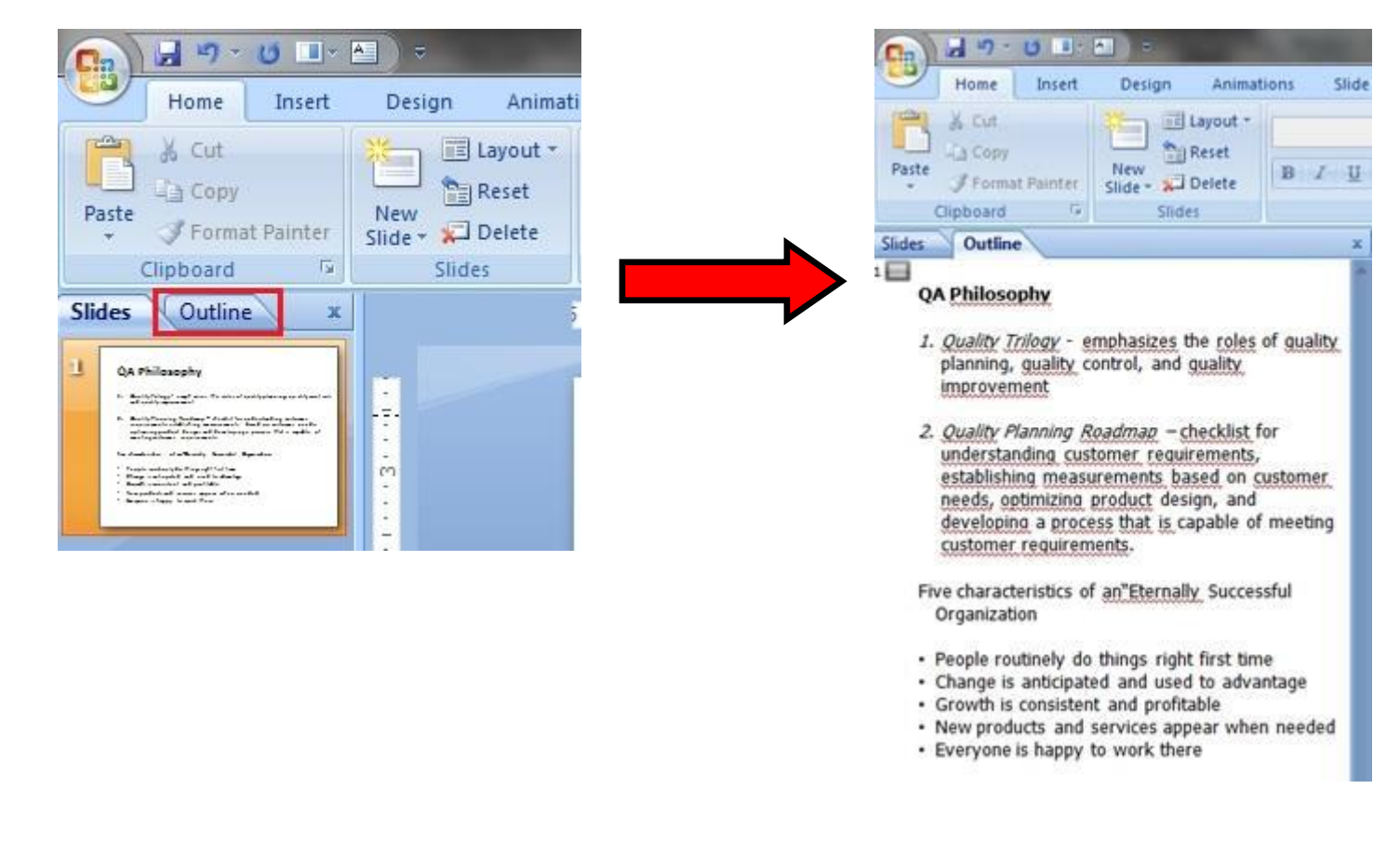

2. Place the cursor inside the Outline pane (not on the slide), exactly before the group of text that you want to move onto the next slide.

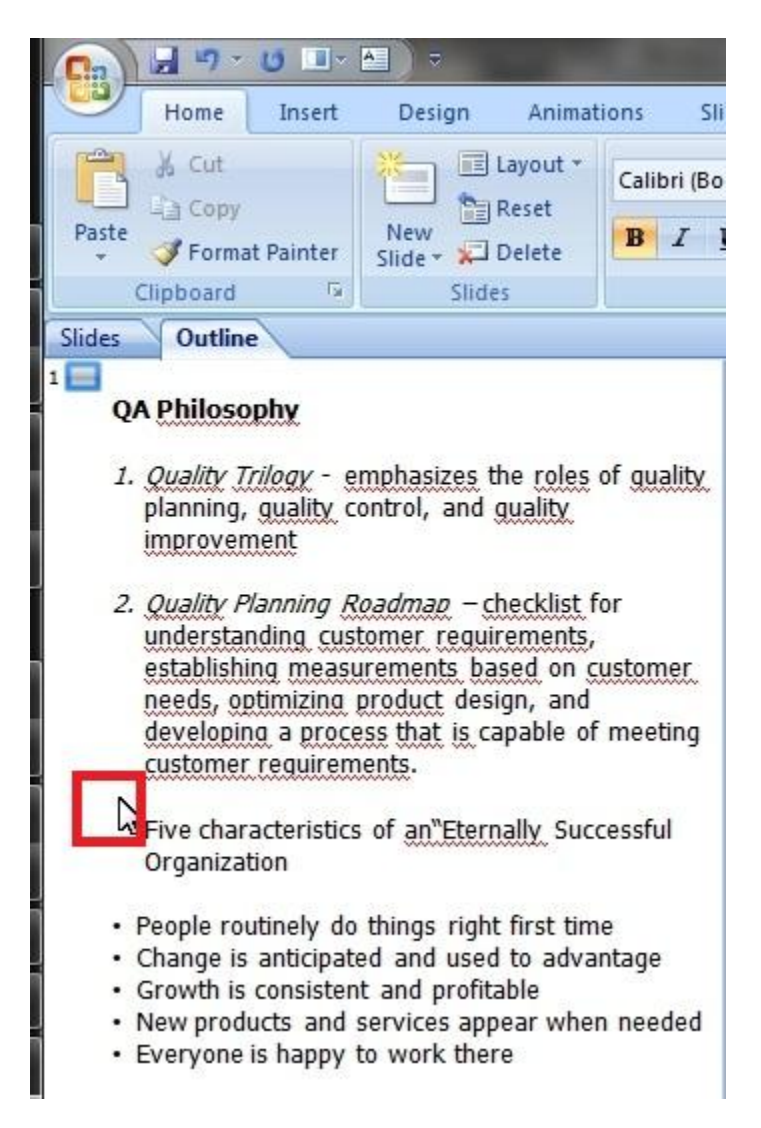

3. Right-click the mouse and select *Promote*. A new slide icon will appear in the Outline pane. Type a title for the new slide. You can also adjust the rest of the text as needed.

| 5                                                  | Outline                                                                                                    | 1                                       | Slides Outline                                                                                                    |
|----------------------------------------------------|----------------------------------------------------------------------------------------------------|-----------------------------------------|----------------------------------------------------------------------------------------------------|
| I. Qu<br>pla<br>imi<br>2. Qu<br>und<br>Caliti<br>B | hilosophy<br>ality Trilogy - emphasizes the roles<br>inning, guality control, and guality<br>provement<br>ality Planning Roadmap - checklist<br>derstanding customer requirements<br>bri $(E - 18 - A^* A^* O - 2 - 3)$<br>I I I I I A A A I I I I I I I I I I I I | of guality<br>for<br>ustomer<br>meeting | <ul> <li>QA Philosophy</li> <li>1. Quality Trilogy - emphasizes the roles of guali<br/>planning, guality control, and guality<br/>improvement</li> <li>2. Quality Planning Roadmap - checklist for<br/>understanding customer requirements</li> </ul>          |
| * 4                                                | Cut<br>Gopy<br>Paste                                                                                                    | cessful<br>e                            | establishing measurements based on custome<br>needs, optimizing product design, and<br>developing a process that is capable of meeting                                                                                                    |
| +                                                  | Collapse +<br>Expand +                                                                                                    | ntage<br>1 needed                       | 2 Customer requirements.                                                                                                    |
| 2                                                  | New Slide<br>Delete Slide                                                                                                    |                                         | Successful Organization                                                                                                    |
| * * * * @ 2                                        | Promote<br>Demote<br>Move Up<br>Move Down<br>Hyperlink<br>Show Text Formatting                                                                                                    |                                         | <ul> <li>People routinely do things right first time</li> <li>Change is anticipated and used to advantage</li> <li>Growth is consistent and profitable</li> <li>New products and services appear when need</li> <li>Everyone is happy to work there</li> </ul> |
|                                                    | Synonyms >                                                                                                    |                                         |                                                                                                    |

4. Choose *Demote* if you want to merge the new slide with the previous slide.

| Slides                   | Outline                                                                                                    |                            |
|--------------------------|----------------------------------------------------------------------------------------------------|----------------------------|
| QAF                      | Philosophy                                                                                                    |                            |
| 1. Q<br>pl<br>in<br>2. Q | <i>uality Trilogy</i> - emphasizes the role<br>anning, guality control, and guality<br>provement<br><i>uality Planning Roadmap</i> – checklist | s of <u>quality</u><br>for |
| ur                       | nderstanding customer requirements                                                                                                    | 5,                         |
| Cali                     | bri (t + 40 - + A + A - 🖄 - 🗹 - 🕩                                                                                                    | ustomer                    |
| B                        | <i>I</i> ≣≣≣ <b>∆</b> • ∉∉∷ •                                                                                                    | <sup>F</sup> meeting       |
|                          | charactoristics of an <sup>w</sup> Etornally.                                                                                                  | ٦<br>٦                     |
| Ba.                      | Conv                                                                                                    | ie<br>Intage               |
|                          | Paste                                                                                                    |                            |
|                          | <u>C</u> ollapse ►                                                                                                    |                            |
| +                        | Expand +                                                                                                    | n needed                   |
| 19 E                     | <u>N</u> ew Slide                                                                                                    |                            |
| *                        | <u>D</u> elete Slide                                                                                                    |                            |
| 44                       | Promote                                                                                                    |                            |
| 4                        | Demote                                                                                                    |                            |
| -                        | Move Up                                                                                                    |                            |
| 4                        | Move Down                                                                                                    |                            |
| 2                        | <u>H</u> yperlink                                                                                                    |                            |
| 1/4                      | Show <u>T</u> ext Formatting                                                                                                    |                            |
|                          | Synonyms                                                                                                    |                            |

## OUTPUT

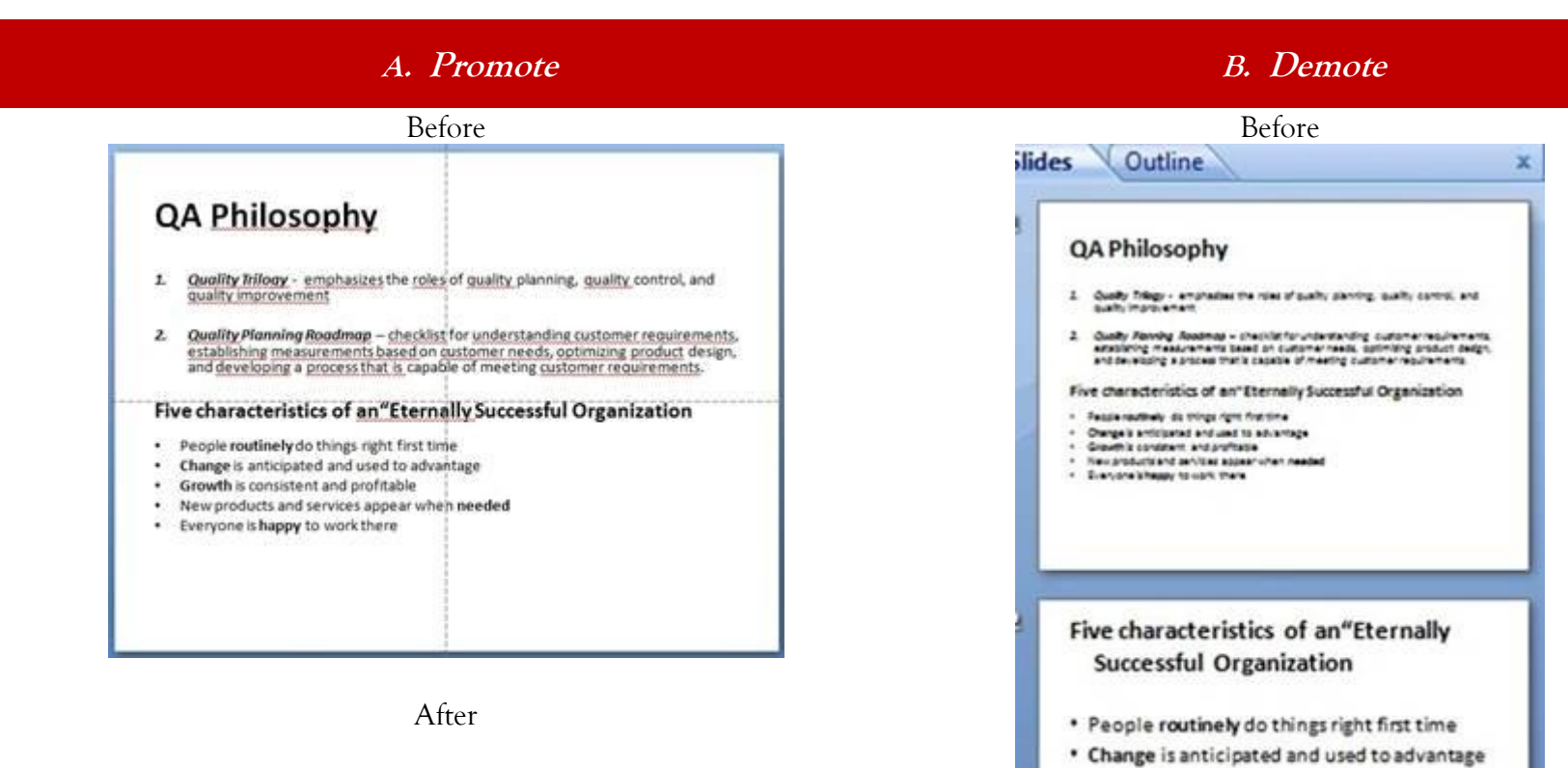

- · Growth is consistent and profitable
- New products and services appear when needed
- Everyone is happy to work there

After

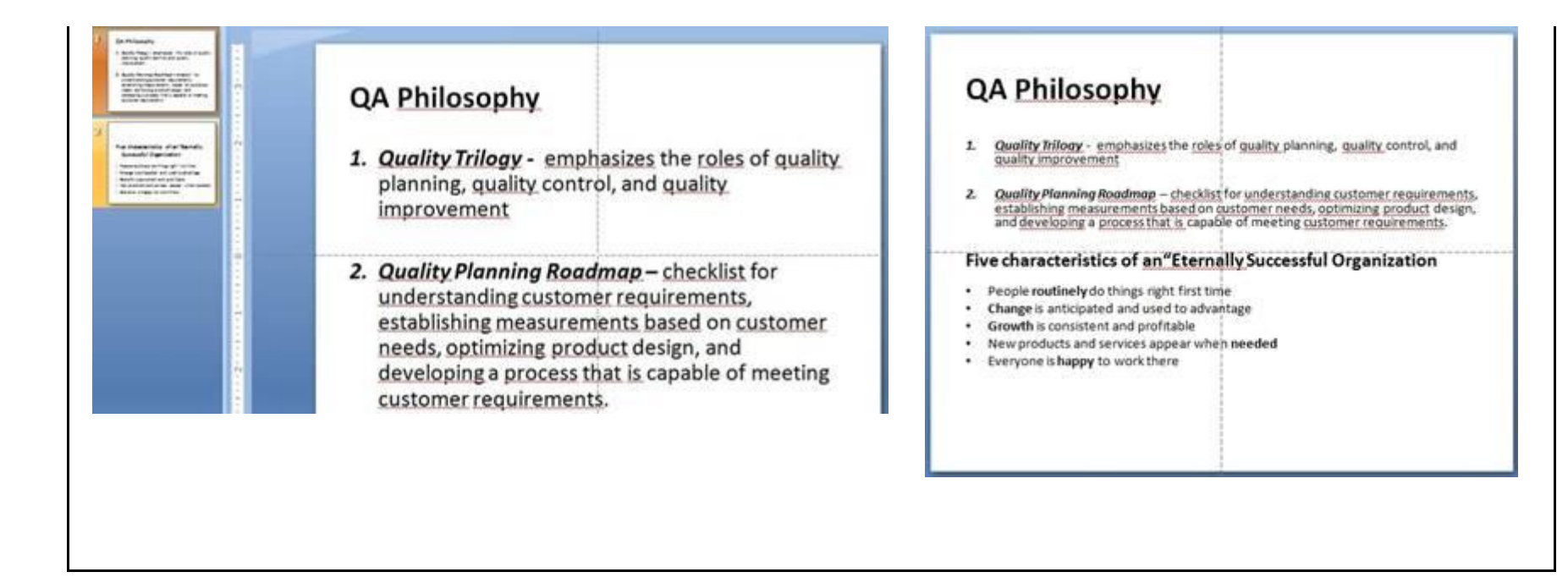